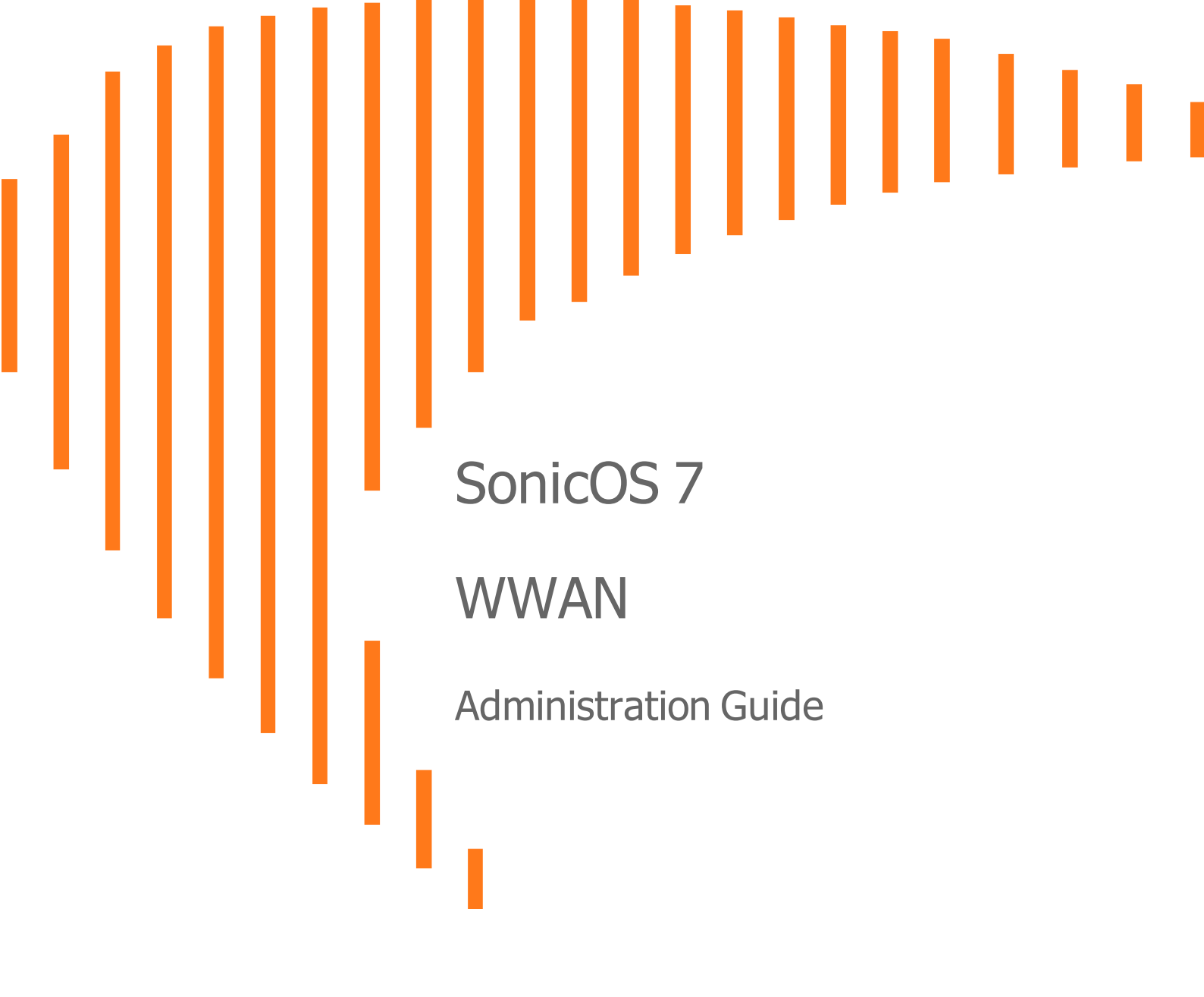

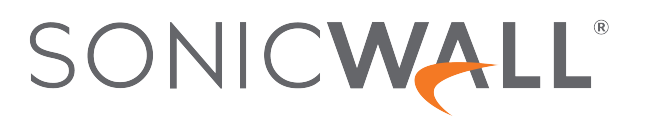

# Contents

| WWAN                   | 3 |
|------------------------|---|
| Monitoring WWAN Status | 3 |
| USB Modem Access       | 4 |
| SonicWall Support      | 5 |
| About This Document    | 6 |

# WWAN

1

**Topics:** 

• Monitoring WWAN Status

## Monitoring WWAN Status

If you have a 4G/LTE device connected to one of your access points, the **DEVICE | WWAN** page offers monitoring information for that device.

| WWAN MODEM STATUS                                                                                                    |                                                                           | SIGNAL STRENGTH                                                                                                    |
|----------------------------------------------------------------------------------------------------|---------------------------------------------------------------------------|----------------------------------------------------------------------------------------------------|
| The 4G/LTE is currently the active WAN i<br>Vendor<br>Manufacturer<br>Product Name<br>Vendor ID<br>Product ID<br>RAT Mode | nterface<br>Huawei<br>HUAWELMOBILE<br>HUAWELMOBILE<br>12d1<br>14db<br>LTE | Good<br>I Excellent I Good I Poor II No Device / Not Detected                                                                                                    |
| WWAN NETWORK STATUS                                                                                                    |                                                                           | USB MODEM ACCESS                                                                                                    |
| Gateway (Router) Address<br>IP (NAT Public) Address<br>Subnet Mask<br>DNS Server 1<br>DNS Server 2                        | 192.168.8.1<br>192.168.8.101<br>255.255.255.0<br>192.168.8.1<br>0.0.0.0   | Use the following link to access the modem's internal web server, where you can monitor the runtime status and make changes to the settings. Click to Access Modem |

The first panel provides connectivity data and modem status, and the second panel shows a graphical representation of the device's signal strength. The third panel, **WWAN Network Status**, shows you the IPs of the router, subnet mask, and DNS server.

If no 4G/LTE device is detected on one of your access points, you get the following message on the **DEVICE** | **WWAN** page in the **Signal Strength** section:

No Device / Not Detected.

3

## **USB Modem Access**

You can use **Click to Access Modem** in the **USB Modem Access** section to access the modem's internal web server to monitor runtime status and make changes to the modem settings.

#### To make changes to the modem settings:

- 1. Navigate to DEVICE | WWAN and scroll to the USB Mode Access section.
- 2. Click Click to Access Modem.
- 3. Depending on your modem provider, these pages might appear differently, but in this instance, you would log in to a Huawei account page that has been set up for your modem.

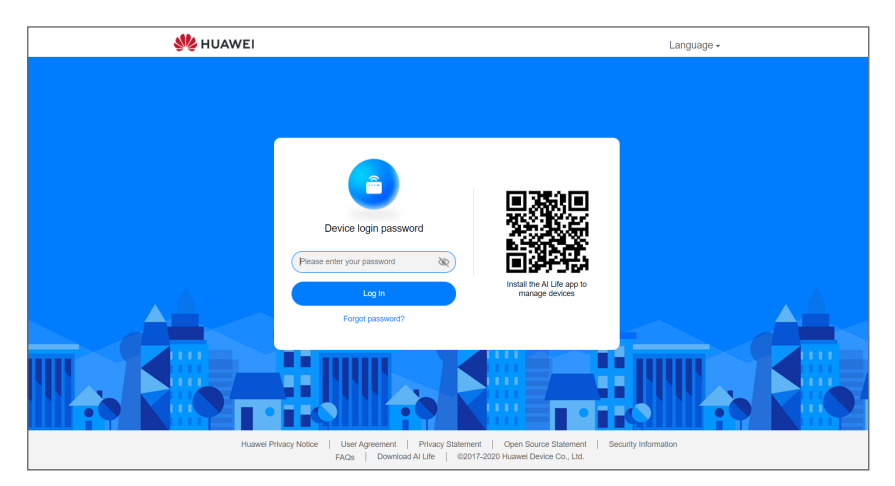

4. Enter your password and click Login.

| 👋 HUAWE                           | I                                                                                                    |                                  | Language -   🗘 🛧 📑 🔆                                                                      |                                  |  |  |
|-----------------------------------|----------------------------------------------------------------------------------------------------|----------------------------------|-------------------------------------------------------------------------------------------|----------------------------------|--|--|
| <b>☆</b> Home                     |                                                                                                    |                                  |                                                                                           | B Tools                          |  |  |
| <b>1↓</b><br>↓ <b>1</b><br>46 +€∎ | ten and the second second sec | My device<br>Disable Mobile Data | ♥ 8 GHz<br>●                                                                              |                                  |  |  |
|                                   | Current Connection<br>Duration:<br>Uploading mobile data:<br>Downloading mobile data                                                                                                    | 00:10:54<br>17.5KB<br>a: 15.0KB  | Previous login info<br>Login IP: 192.168.<br>Login time: 2020-09-<br>Login status: Normal | rmation<br>8.100<br>.04 08:48:54 |  |  |

5. From there, you can adjust settings as directed by your provider.

2

# SonicWall Support

Technical support is available to customers who have purchased SonicWall products with a valid maintenance contract.

The Support Portal provides self-help tools you can use to solve problems quickly and independently, 24 hours a day, 365 days a year. To access the Support Portal, go to https://www.sonicwall.com/support.

The Support Portal enables you to:

- View knowledge base articles and technical documentation
- View and participate in the Community forum discussions at https://community.sonicwall.com/technology-and-support.
- View video tutorials
- Access https://mysonicwall.com
- Learn about SonicWall professional services
- Review SonicWall Support services and warranty information
- Register for training and certification
- Request technical support or customer service

To contact SonicWall Support, visit https://www.sonicwall.com/support/contact-support.

5

# About This Document

- (i) NOTE: A NOTE icon indicates supporting information.
- () | IMPORTANT: An IMPORTANT icon indicates supporting information.
- (i) **TIP:** A TIP icon indicates helpful information.
- CAUTION: A CAUTION icon indicates potential damage to hardware or loss of data if instructions are not followed.
- WARNING: A WARNING icon indicates a potential for property damage, personal injury, or death.

SonicOS WWAN Administration Guide Updated - February 2021 Software Version - 7 232-005356-10 Rev B

Copyright © 2021 SonicWall Inc. All rights reserved.

The information in this document is provided in connection with SonicWall and/or its affiliates' products. No license, express or implied, by estoppel or otherwise, to any intellectual property right is granted by this document or in connection with the sale of products. EXCEPT AS SET FORTH IN THE TERMS AND CONDITIONS AS SPECIFIED IN THE LICENSE AGREEMENT FOR THIS PRODUCT, SONICWALL AND/OR ITS AFFILIATES ASSUME NO LIABILITY WHATSOEVER AND DISCLAIMS ANY EXPRESS, IMPLIED OR STATUTORY WARRANTY RELATING TO ITS PRODUCTS INCLUDING, BUT NOT LIMITED TO, THE IMPLIED WARRANTY OF MERCHANTABILITY, FITNESS FOR A PARTICULAR PURPOSE, OR NON-INFRINGEMENT. IN NO EVENT SHALL SONICWALL AND/OR ITS AFFILIATES BE LIABLE FOR ANY DIRECT, INDIRECT, CONSEQUENTIAL, PUNITIVE, SPECIAL OR INCIDENTAL DAMAGES (INCLUDING, WITHOUT LIMITATION, DAMAGES FOR LOSS OF PROFITS, BUSINESS INTERRUPTION OR LOSS OF INFORMATION) ARISING OUT OF THE USE OR INABILITY TO USE THIS DOCUMENT, EVEN IF SONICWALL AND/OR ITS AFFILIATES HAVE BEEN ADVISED OF THE POSSIBILITY OF SUCH DAMAGES. SonicWall and/or its affiliates make no representations or warranties with respect to the accuracy or completeness of the contents of this document and reserves the right to make changes to specifications and product descriptions at any time without notice. and/or its affiliates do not make any commitment to update the information contained in this document.

For more information, visit https://www.sonicwall.com/legal.

### End User Product Agreement

To view the SonicWall End User Product Agreement, go to: https://www.sonicwall.com/legal/end-user-product-agreements/.

### Open Source Code

SonicWall Inc. is able to provide a machine-readable copy of open source code with restrictive licenses such as GPL, LGPL, AGPL when applicable per license requirements. To obtain a complete machine-readable copy, send your written requests, along with certified check or money order in the amount of USD 25.00 payable to "SonicWall Inc.", to:

General Public License Source Code Request Attn: Jennifer Anderson 1033 McCarthy Blvd Milpitas, CA 95035